## MISE À JOUR URGENT – ACTION CORRECTIVE DE SECURITE

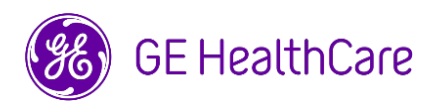

Date de diffusion de la lettre

GE Healthcare Réf. 85477-2

OBJET : Mise à jour de la communication précédente sur la correction urgente des dispositifs médicaux (ci-jointe) concernant la gamme de produits Centricity PACS.

Chère Cliente, Cher Client,

Suite à la lettre Réf. 85477 ci-jointe concernant la correction urgente d'un dispositif médical, nous vous transmettons un addenda au manuel d'utilisation qui donne un aperçu du CKey de l'image, y compris les limitations techniques qui pourraient conduire à l'acquisition potentielle d'une étude partielle ainsi que des instructions pour contrôler l'utilisation de CKey sur Centricity PACS.

Ce problème potentiel peut être atténué en trois étapes :

Étape 1 : Un représentant de GE HealthCare vous contactera pour activer la surveillance CKey sur votre Centricity PACS.

Étape 2 : Une fois l'étape 1 terminée, suivez les instructions ci-dessous pour télécharger l'addenda au manuel de l'utilisateur.

- 1. Accédez à la page du portail de documentation client de GE HealthCare à l'adresse suivante : <u>https://www.gehealthcare.com/support/manuals</u>
- 2. Entrez le numéro de pièce dans le champ de recherche « Enter Product Info » (Entrer info produit) : **5970708**
- Appuyez sur Enter (Entrer) ou cliquez sur l'icône de la Loupe dans le champ de recherche pour lancer la recherche. Le document « Centricity PACS Image CKey Usage Instructions Manual » s'affichera comme résultat de la recherche.
- 4. Cliquez sur le bouton « **Download »** leq (Téléchargement) qui se trouve à droite de « Centricity PACS Image CKey Usage Instructions Manual ».
- 5. Cliquez sur **Accept** (Accepter) pour confirmer d'avoir pris note des restrictions de copyright. Le document « Centricity PACS Image CKey Usage Instructions Manual » s'affiche.
- 6. Cliquez sur l'icône **Save** (Enregistrer) ou **Download** (Télécharger) en fonction du navigateur utilisé.
- 7. **Enregistrez** le « Centricity PACS Image CKey Usage Instructions Manual » dans le système local et dans un emplacement central approprié accessible à tous les utilisateurs.

Étape 3 : Suivez les instructions contenues dans l'addenda pour surveiller l'utilisation de CKey.

**Coordonnées** Pour toute question ou préoccupation concernant cet avis de sécurité, veuillez contacter le service de maintenance de GE HealthCare ou votre représentant local.

ce.switzerland.sc@ge.com

Soyez assurés que le maintien d'un niveau de sécurité et de qualité élevé est notre priorité absolue. Si vous avez des questions, veuillez nous contacter en utilisant les informations de contact ci-dessus.

Sincères salutations,

Laila Gurney Chief Quality & Regulatory Officer GE HealthCare

Scott Kelley Chief Medical Safety Officer GE HealthCare

## ACCUSÉ DE RÉCEPTION DE L'AVIS DE CORRECTION DU DISPOSITIF MÉDICAL – RÉPONSE REQUISE – FORMULAIRE DES ACTIONS REMPLI

Veuillez remplir ce formulaire et le renvoyer à GE HealthCare dans les 30 jours suivant sa réception ou complétez le formulaire de réponse en ligne en cliquant sur le lien en bas de la page. Ce formulaire confirme que vous avez bien reçu et compris l'avis de correction du dispositif médical.

| *Nom du client/destinataire :                        |  |
|------------------------------------------------------|--|
| Adresse :<br>Ville/Département/Code<br>postal/Pays : |  |
| *Adresse e-mail du client :                          |  |
| *N° de téléphone du client :                         |  |

Nous confirmons avoir bien reçu et compris l'avis de correction urgente d'un dispositif médical. Nous avons téléchargé le manuel de surveillance de CKey et avons pris connaissance des limites techniques de l'image de CKey et des options de surveillance.

Veuillez indiquer le nom du responsable qui a rempli ce formulaire.

| Signature :                                                                     |                                                                                                    |
|---------------------------------------------------------------------------------|----------------------------------------------------------------------------------------------------|
| *Nom en majuscules :                                                            |                                                                                                    |
| *Poste/titre du poste :                                                         |                                                                                                    |
| *Date (JJ/MM/AAAA) :                                                            |                                                                                                    |
| *Indique les champs obligatoires                                                | 3                                                                                                    |
| Une fois le formulaire rempli<br>à l'adresse <u>Recall.85477Resol</u><br>ligne. | , veuillez le scanner ou le prendre en photo et l'envoyer par e-mail<br>ution@gehealthcare.com ou remplissez le formulaire de réponse en |
| QR Code pour e-mail :                                                           | Formulaire de réponse en ligne :                                                                                                    |
| https://ap                                                                      | Lien vers le formulaire de réponse en ligne :<br>p.sc.ge.com/esurveys/takesurvey/18446744073711653720                                    |

 $\square$